## How to Connect to eduroam network using Mac

## **Requirements:**

- 1. An eduroam account from SNO or DIC.
- 2. An eduroam server to connect to.

## Connect to eduroam network using Mac

1. Download eduroam installer through the eduroam Configuration Assistant Tool here.

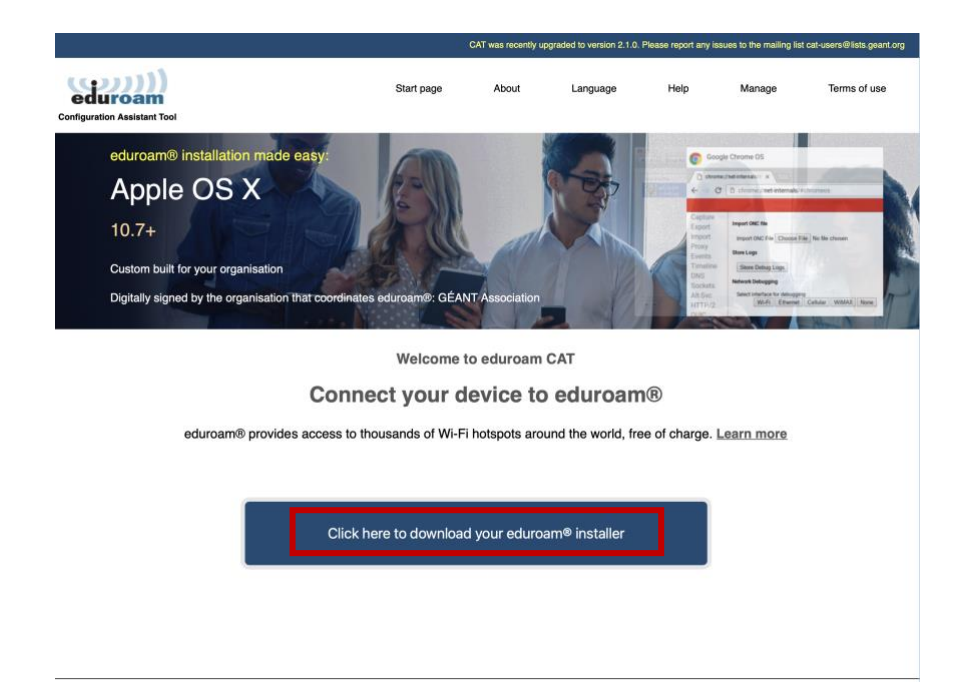

2. Choose University of the Philippines Baguio from the list of organizations.

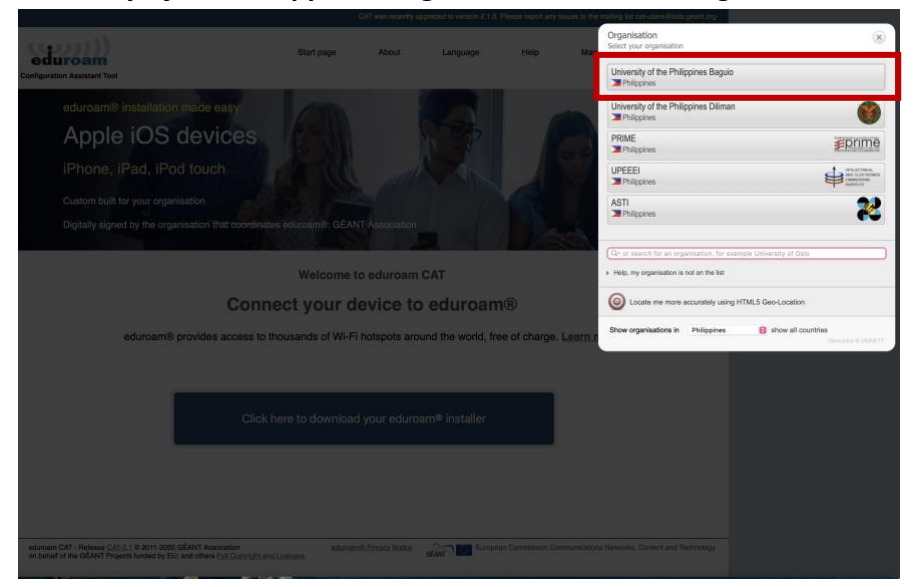

3. Click eduroam to download.

|                                                                                                    |                       | CAT was recently up | ograded to version 2.1.0. | Please report any is | sues to the mailing list of | cat-users@lists.geant.org |
|----------------------------------------------------------------------------------------------------|-----------------------|---------------------|---------------------------|----------------------|-----------------------------|---------------------------|
| Configuration Assistant Tool                                                                                                    | Start page            | About               | Language                  | Help                 | Manage                      | Terms of use              |
| University of the Philippines                                                                                                    | s Baguio              |                     |                           |                      |                             | select another            |
| If you encounter problems, then you can obtain direct ass<br>email: sysnet.upbaguio⊚up.edu.ph                                                        | istance from your org | anisation at:       |                           |                      |                             |                           |
| Download your installer for Apple                                                                                                    | device                |                     |                           |                      |                             |                           |
| eduroam                                                                                                    | i                     |                     |                           |                      |                             |                           |
| Choose another installer to download                                                                                                    |                       |                     |                           |                      |                             |                           |
|                                                                                                    |                       |                     |                           |                      |                             |                           |
|                                                                                                    |                       |                     |                           |                      |                             |                           |
|                                                                                                    |                       |                     |                           |                      |                             |                           |
|                                                                                                    |                       |                     |                           |                      |                             |                           |
|                                                                                                    |                       |                     |                           |                      |                             |                           |
|                                                                                                    |                       |                     |                           |                      |                             |                           |
|                                                                                                    |                       |                     |                           |                      |                             |                           |
|                                                                                                    |                       |                     |                           |                      |                             |                           |
|                                                                                                    |                       |                     |                           |                      |                             |                           |
| eduroam CAT - Release <u>CAT-2.1</u> © 2011-2020 GÉANT Association<br>on behalf of the GÉANT Projects funded by EU; and others <u>Full Copyright</u> | eduro<br>and Licenses | am® Privacy Notice  | GÉANIT Europea            | n Commission Con     | nmunications Networks,      | Content and Technology    |

 Once downloaded, go to System Settings > Privacy & Security. Scroll down to Profiles.

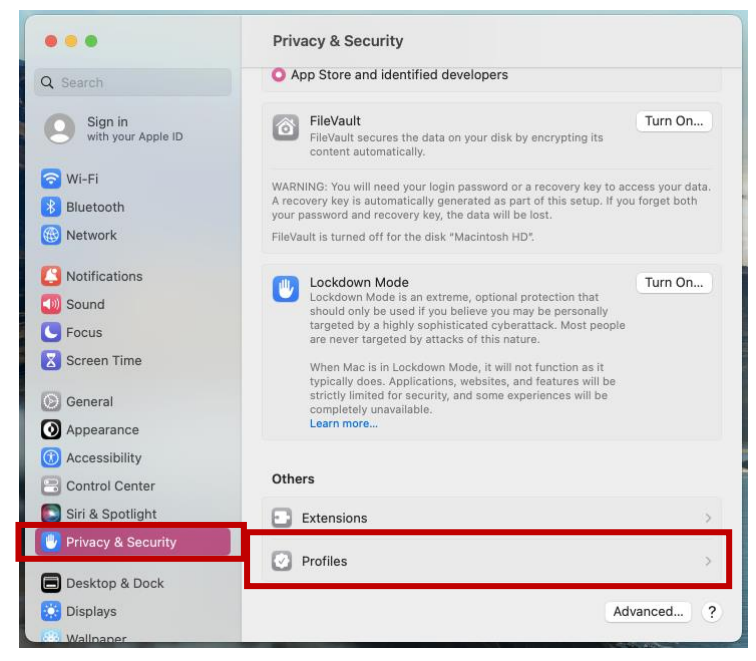

5. Select eduroam.

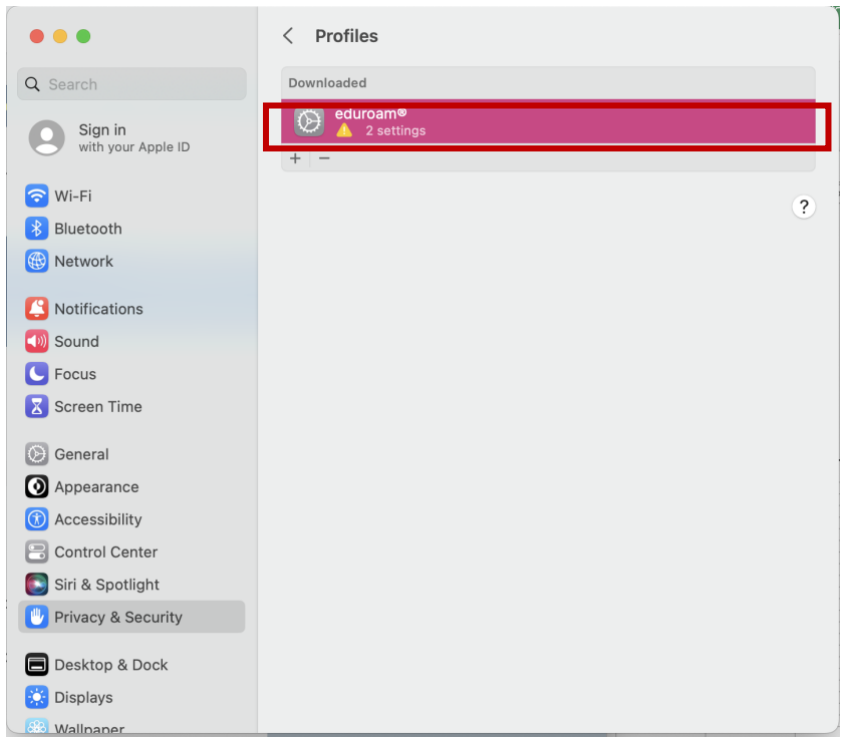

6. It will ask if you want to install eduroam. Click Install.

| 0 😐 🔴                                  |                   | < Profiles                                                                                                    |   |
|----------------------------------------|-------------------|----------------------------------------------------------------------------------------------------|---|
| Q Search                               |                   | Downloaded                                                                                                    |   |
| Sign in<br>with your Ar                | A                 | re you sure you want to install this profile?                                                                           |   |
| 🛜 Wi-Fi                                | eduroa<br>Univers | am®<br>bity of the Philippines Baguio Verified                                                                          | ? |
| Bluetooth                              | Description       | Network configuration profile 'eduroam-UPBaguio' of<br>'University of the Philippines Baguio' - provided by<br>eduroam® |   |
| Notifications                          | Signed            | GÉANT Vereniging                                                                                                    |   |
| Sound<br>Sound                         | Received          | Jan 3, 2023 at 9:50 AM                                                                                                  |   |
| Screen Time                            | Settings          | Certificate<br>UPB CA<br>Wi-Fi Network<br>eduroam                                                                       |   |
| Appearance Accessibility Control Cente | Details           |                                                                                                    |   |
| Siri & Spotligh                        | Certificate       | Ignore Cancel                                                                                                    |   |
| Desktop & Dock                         |                   |                                                                                                    |   |
| Displays                               |                   |                                                                                                    |   |

7. Enter your username + @upb.edu.ph and password. Click *Install*.

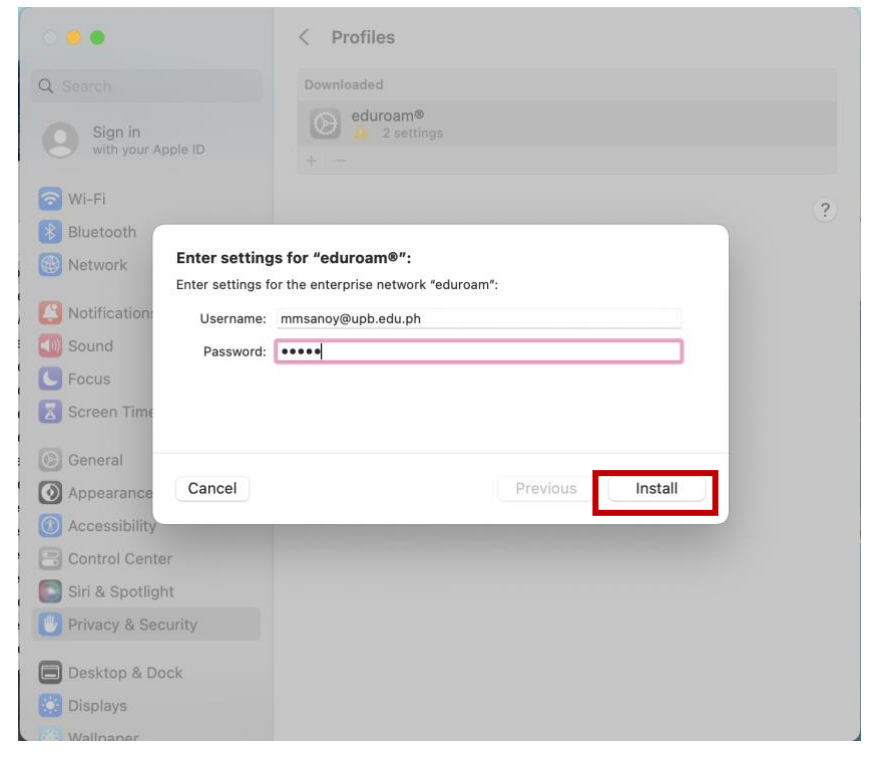

8. Next, enter your Mac password to continue installation.

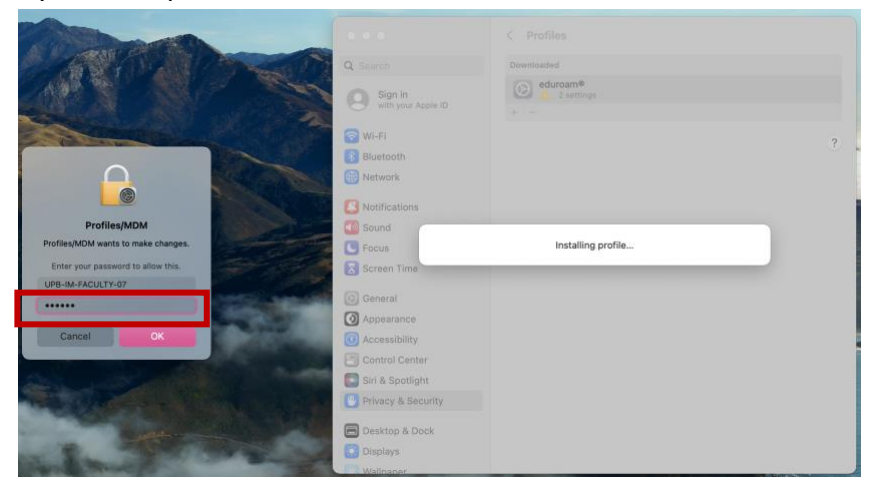

9. After installing eduroam, select eduroam from the list of Wi-Fi networks to connect.

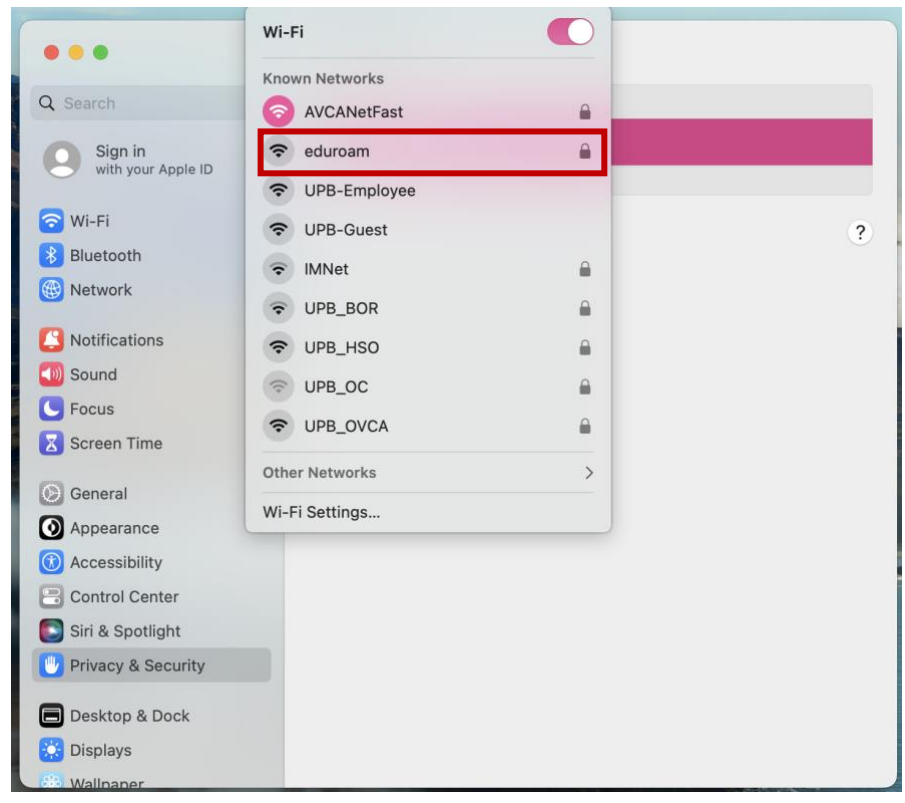

10. You should now be connected to eduroam.

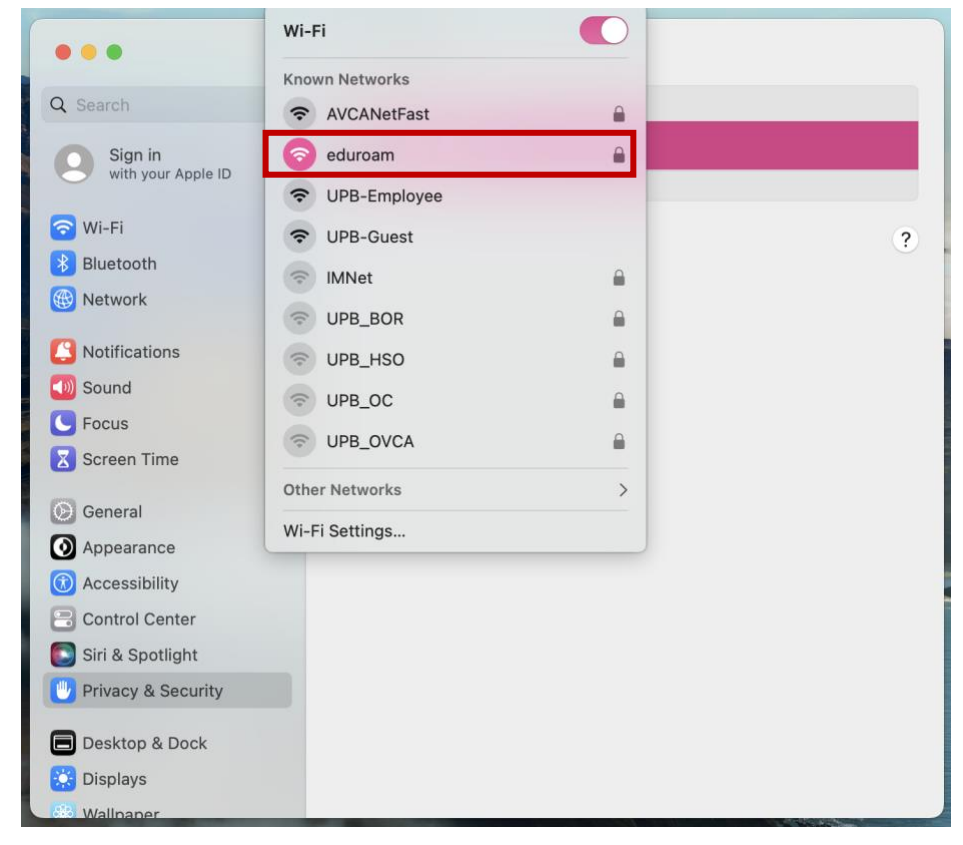